## การใช้งาน E-Office KKBS ในการรับ - ส่งเอกสารภายใน

1. เปิด Browser พิมพ์ <u>https://ekkbs.kku.ac.th</u> จะขึ้นหน้าจอ เว็บไซต์

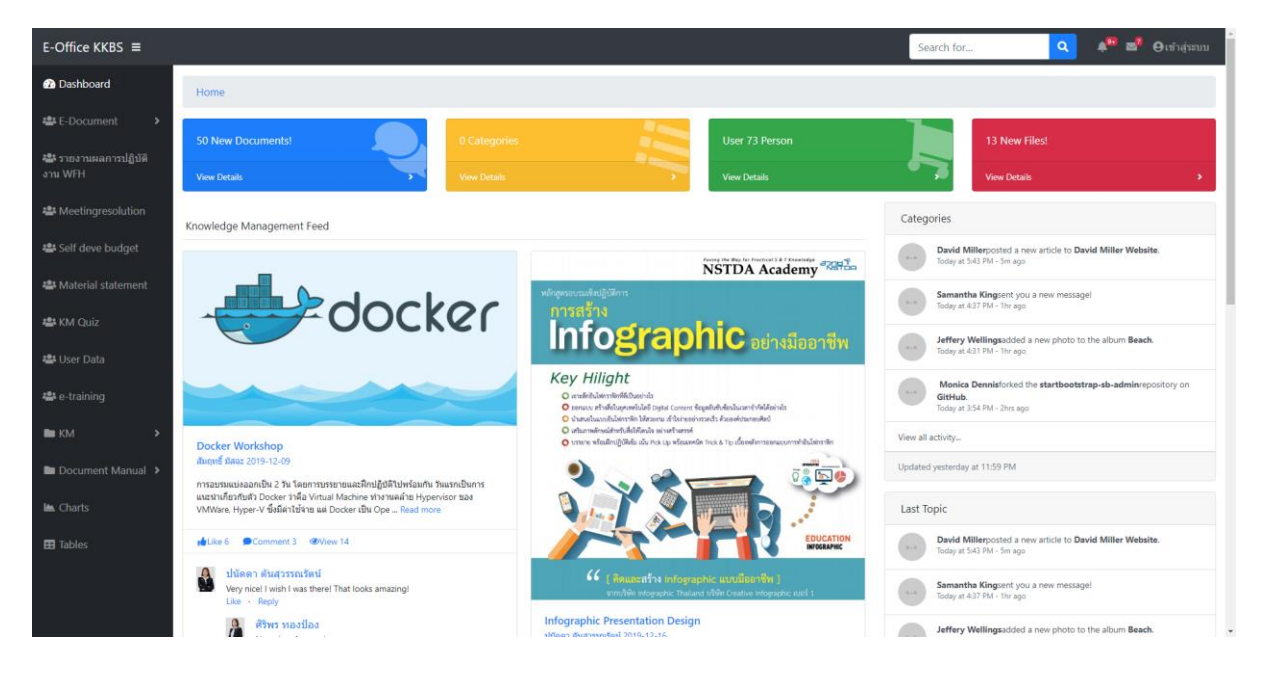

การเข้าใช้งานระบบรับ – เอกสาร ภายใน ที่เมนูด้านซ้าย เลือก E-Document
เอกสารรับเข้า คือ เอกสารที่คนอื่นส่งมาให้เรา

เอกสารส่งออก คือ เอกสารที่เราส่งไปให้คนอื่น

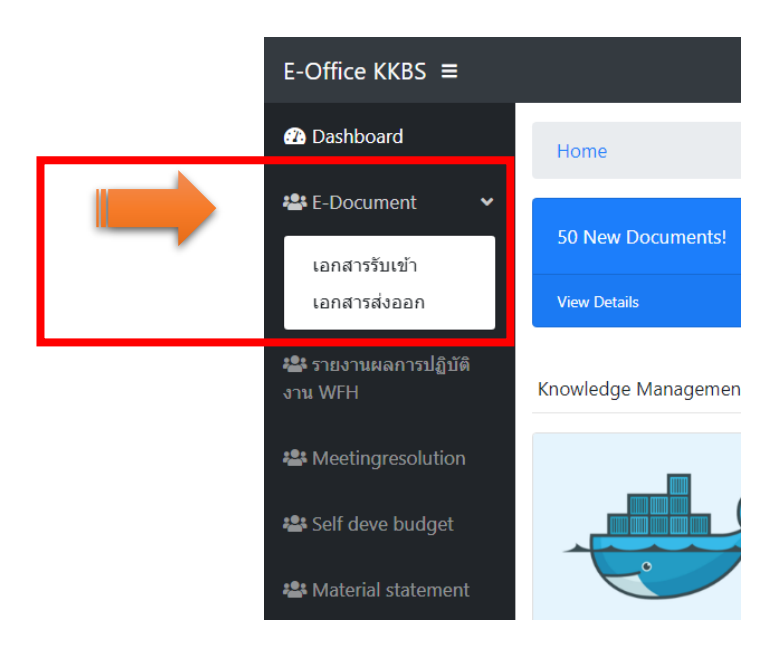

3. การตรวจสอบเอกสารรับเข้า ที่เมนูด้านซ้าย E-Document เลือก เอกสารรับเข้า

จะแสดงรายรายเอกสารรับเขาทั้งหมด โดยแบ่งเอกสารที่เกี่ยวข้องออกเป็น

- กลุ่ม ผู้มีสิทธิ์ตามกลุ่มเท่านั้นที่ได้รับเอกสาร
  - a. คณะบริหารธุรกิจและการบัญชี คือ ทุกคนในคณะได้รับเอกสาร
  - b. **สายวิชาการ** เฉพาะบุคลากรสายวิชาการเท่านั้นที่ได้รับเอกสาร
  - c. สายสนับสนุน เฉพาะบุคลากรสายสนับสนุนเท่านั้นที่ได้รับเอกสาร
  - d. **เฉพาะบุคคล** เฉพาะผู้มีรายชื่อที่ระบุเท่านั้นที่ได้รับเอกสาร

ผู้รับเอกสารสามารถดูเอกสาร และดาวน์โหลดได้เท่านั้น ไม่สามารถแก้ไขหรือลบเอกสารได้

| แสดงรายการที่ 1 ถึง 25 จากทั้งหมด 25 รายการ |                  |                                                                 |                                          |                         |                  |                                                        |              |                 |                             |  |
|---------------------------------------------|------------------|-----------------------------------------------------------------|------------------------------------------|-------------------------|------------------|--------------------------------------------------------|--------------|-----------------|-----------------------------|--|
| #                                           | ประเภท<br>เอกสาร | ผู้รับ (กลุ่ม)                                                  | ผู้รับ (บุคคล)                           | เฉขที่เอกสาร            | วันที่<br>เอกสาร | ชื่อเรื่อง                                             | วันที่บันทึก | สถานะ<br>เอกสาร | จัดการข้อมูล                |  |
| [1]                                         | รอดำเนินการ      | คณะบริหารธุรกิจ<br>และการบัญชี, สาย<br>วิชาการ, สาย<br>สนับสนุน | ปนัดดา ตันสุวรรณรัตน์,<br>สัมฤทธิ์ มัสฉะ | อว<br>660301.15.1.1/220 | 11/06/2563       | ขอความ<br>อนุเคราะห์<br>บัญขีผู้ใช้<br>งาน<br>ชั่วคราว |              | ส่งออก          | i Ξ วายละเอียด 😰 แก้ไข 🥃 ลบ |  |
| [2]                                         | รอดำเนินการ      | คณะบริหารธุรกิจ<br>และการบัญชี                                  |                                          |                         | 0000-00-00       | 9999                                                   |              | ส่งออก          | Ξ รายละเอียด 📝 แก้ไข 🍵 ลบ   |  |
| [3]                                         | รอดำเนินการ      | คณะบริหารธุรกิจ<br>และการบัญชี                                  |                                          |                         | 0000-00-00       | sdsd                                                   |              | ส่งออก          | Ξ รายละเอียด 📝 แก้ไข 🍵 ลบ   |  |

การส่งเอกสารออก ที่เมนูด้านซ้าย E-Document เลือก เอกสารส่งออก
จะแสดงรายรายเอกสารส่งออกทั้งหมดของผู้ใช้ตามที่ที่ล็อกอินเข้ามา

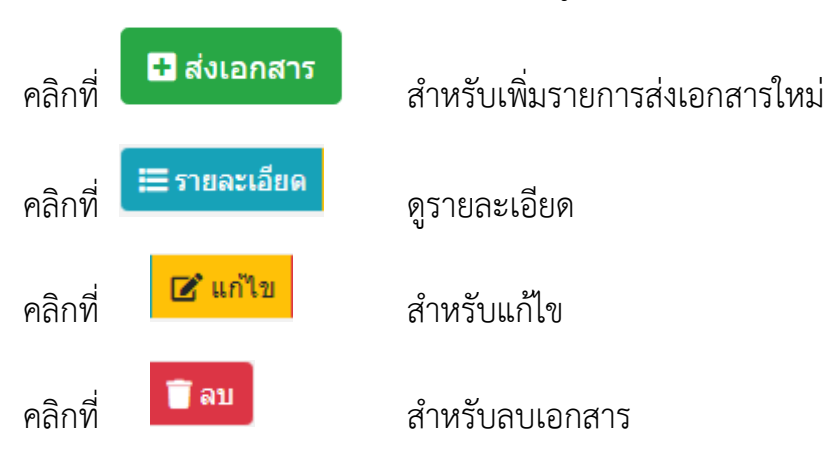

| Home                                                                                                    | / Edocumen                                                         | t_send                                                             |                                          |                         |                  |                                                        |              |                 |                                      |  |  |
|----------------------------------------------------------------------------------------------------|--------------------------------------------------------------------|--------------------------------------------------------------------|------------------------------------------|-------------------------|------------------|--------------------------------------------------------|--------------|-----------------|--------------------------------------|--|--|
| 🖽 รายการ <b>เอกสารส่ง</b>                                                                                                    |                                                                    |                                                                    |                                          |                         |                  |                                                        |              |                 |                                      |  |  |
| ทั้งห                                                                                                    | รียงตาม -                                                          |                                                                    |                                          |                         |                  |                                                        |              |                 |                                      |  |  |
| แสดงรายการที่ 1 ถึง 25 จากทั้งหมด 25 รายการ                                                                                                    |                                                                    |                                                                    |                                          |                         |                  |                                                        |              |                 |                                      |  |  |
| #                                                                                                    | ประเภท<br>เอกสาร                                                   | ผู้รับ (กลุ่ม)                                                     | ผู้รับ (บุคคล)                           | เลขที่เอกสาร            | วันที่<br>เอกสาร | ชื่อเรื่อง                                             | วันที่บันทึก | สถานะ<br>เอกสาร | จัดการข้อมูล                         |  |  |
| [1]                                                                                                    | รอดำเนินกา                                                         | เร คณะบริหารธุรกิจ<br>และการบัญชี, สาย<br>วิชาการ, สาย<br>สนับสนุน | ปนัดดา ดันสุวรรณรัตน์,<br>สัมฤทธิ์ มัสฉะ | อว<br>660301.15.1.1/220 | 11/06/2563       | ขอความ<br>อนุเคราะห์<br>บัญชีผู้ใช้<br>งาน<br>ชั่วคราว |              | ส่งออก          | ⊞ <del>ຈາມລະເລີມຄ</del> 🗭 ແກ້ໄຮ 📲 ສນ |  |  |
| [2]                                                                                                    | รอดำเนินกา                                                         | าร คณะบริหารธุรกิจ<br>และการบัญชี                                  |                                          |                         | 0000-00-00       | 9999                                                   |              | ส่งออก          | =รายละเอียด 🕑 แก้ไข 🤋 ลบ             |  |  |
| [3]                                                                                                    | รอดำเนินกา                                                         | าร คณะบริหารธุรกิจ<br>และการบัญชี                                  |                                          |                         | 0000-00-00       | sdsd                                                   |              | ส่งออก          | 🗮 รายละเอียด 🧭 แก้ไข 👕 ลบ            |  |  |
| การเ                                                                                                    | าารเพิ่มข้อมูลใหม่ คลิกที่ 🗗 ส่งเอกสาร<br>กรอกรายละเอียด และบันทึก |                                                                    |                                          |                         |                  |                                                        |              |                 |                                      |  |  |
| ผู้สัง :<br>สัมฤทธิ์ - มัสฉะ ▼<br>ประเภทเอกสาร :<br>รอดำเนินการ (default) ▼<br>ผู้วับ (กลุ่ม) :<br>○ คณะบริหารธุรกิจและการบัญชี ◯ สายวิชาการ ◯ สายสนับสนุน ◯ เฉพาะบุคคล<br>ผู้วับ (เลือกส่งเป็น บุคคล) :<br>□<br>เลขที่เอกสาร : วันที่เอกสาร : |                                                                    |                                                                    |                                          |                         |                  |                                                        |              |                 |                                      |  |  |
| ชื่อเรื่อง :                                                                                                    |                                                                    |                                                                    |                                          |                         |                  |                                                        |              |                 |                                      |  |  |
|                                                                                                    |                                                                    |                                                                    |                                          |                         |                  |                                                        |              |                 |                                      |  |  |
| รายละเอียด :<br>เอกสารแนบ 1 :<br>คลักเพื่อแนบไฟล์ ที่ต้องการอัพโหลด                                                                                                    |                                                                    |                                                                    |                                          |                         |                  |                                                        |              |                 |                                      |  |  |
|                                                                                                    |                                                                    |                                                                    |                                          | สถางเพวา                | เสาร :           |                                                        |              |                 |                                      |  |  |
| สถานะเอกสาร :<br>เผยแพร่ (default)                                                                                                    |                                                                    |                                                                    |                                          |                         |                  |                                                        |              |                 |                                      |  |  |

การใช้งาน E-Office KKBS ในการรับ - ส่งเอกสารภายใน

ส่งออก ออกเลขแล้ว เกษียณหนังสือแล้ว  การเพิ่มรายการสนทนาระหว่างทำงานเอกสาร (ใช้สำหรับกรณีลงลายมือชื่ออิเล็กทรอนิกส์ ก่อนเผยแพร่)

คลิกที่ 🕝 แก้ไข จากหน้าเอกสารส่งออก เลื่อนลงมาล่างสุดของหน้าจะพบปุ่มเพิ่มรายการ

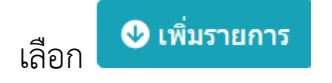

| 🖬 บันทึก      | <table-row> เพิ่มรายการ</table-row> |
|---------------|-------------------------------------|
| ส่งออก 🔻      |                                     |
| สถานะเอกสาร : |                                     |

## รายการ **สนทนา**

| #   | id_discus | id_edoc | ชื่อการสนทนา                                | รายละเอียด                           | เอกสาร<br>แนบ | วันที่บันทึก           | วันที่แก้ไข            | ผู้บันทึก                 | จัดการข้อมูล   |
|-----|-----------|---------|---------------------------------------------|--------------------------------------|---------------|------------------------|------------------------|---------------------------|----------------|
| [1] | 14        | 48      | แก้ไขบรรทัดที่ 5 ข้อความผิด                 | จากคำว่า "ได้" เป็น "มอบ<br>หมายให้" |               | 11/06/2563<br>00:00:00 | 11/06/2563<br>00:00:00 | สัมฤทธิ์ มัสฉะ            | 🕑 ແກ້ໄข 🥤 ລນ   |
| [2] | 15        | 48      | ช่วยขอเพิ่มให้ บุคลากรที่ยัง<br>ไม่มีด้วยคะ |                                      |               | 11/06/2563<br>00:00:00 | 11/06/2563<br>00:00:00 | ปนัดดา ตัน<br>สุวรรณรัตน์ | 🕑 ແກ້ໄນ 🔋 🗃 ລນ |
| [3] | 16        | 48      | เพิ่มรายชื่อเรียบร้อย                       | ขอเพิ่มอีก 20 คนครับ                 |               | 11/06/2563<br>00:00:00 | 11/06/2563<br>00:00:00 | สัมฤทธิ์ มัสฉะ            | 🕑 ແກ້ໄນ 🥤 ລນ   |

| เพิ่มรายการ การสนา | ทนา                                                           | ×  |
|--------------------|---------------------------------------------------------------|----|
| หัวข้อสนทนา :      |                                                               |    |
| รายละเอียด :       |                                                               |    |
|                    |                                                               |    |
|                    |                                                               | 11 |
| ไฟล์แนบ :          | <mark>คลิกเพื่อแนบไฟล์</mark> กรุณาเลือกไฟล์ที่ต้องการอัพโหลด |    |
|                    |                                                               |    |
| วันที่บันทึก :     |                                                               |    |
| วันที่แก้ไข :      |                                                               |    |
| ผู้สนทนา :         | สัมฤทธิ์ - มัสฉะ 🔻                                            |    |
|                    |                                                               |    |
|                    | 🗷 Close 🖬 บันทึกรายการ                                        |    |